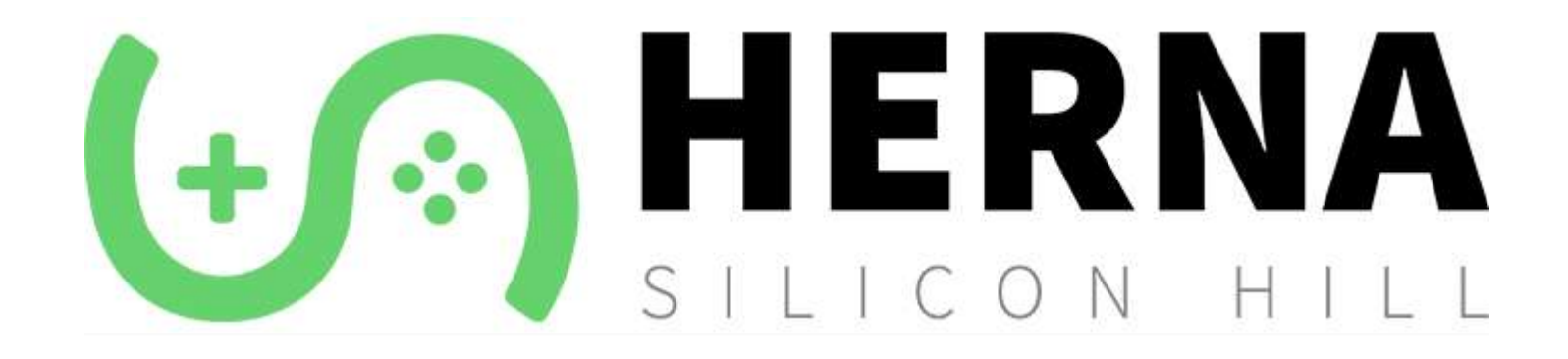

Záloha a obnova uložených pozic, záloha screenshotů a videí z PlayStationu 4 na USB flash disk

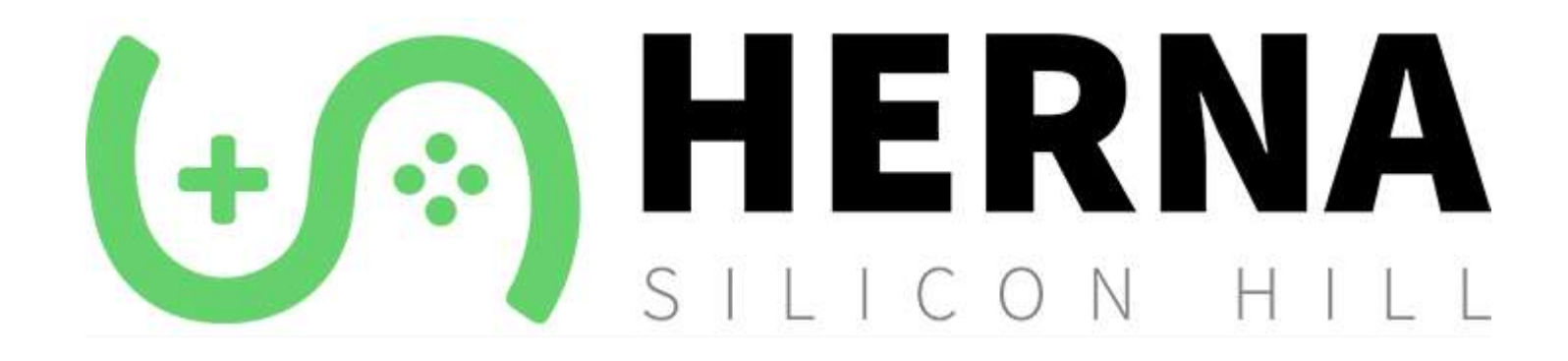

## 1. Záloha uložených pozic z PlayStationu 4 na USB flash disk

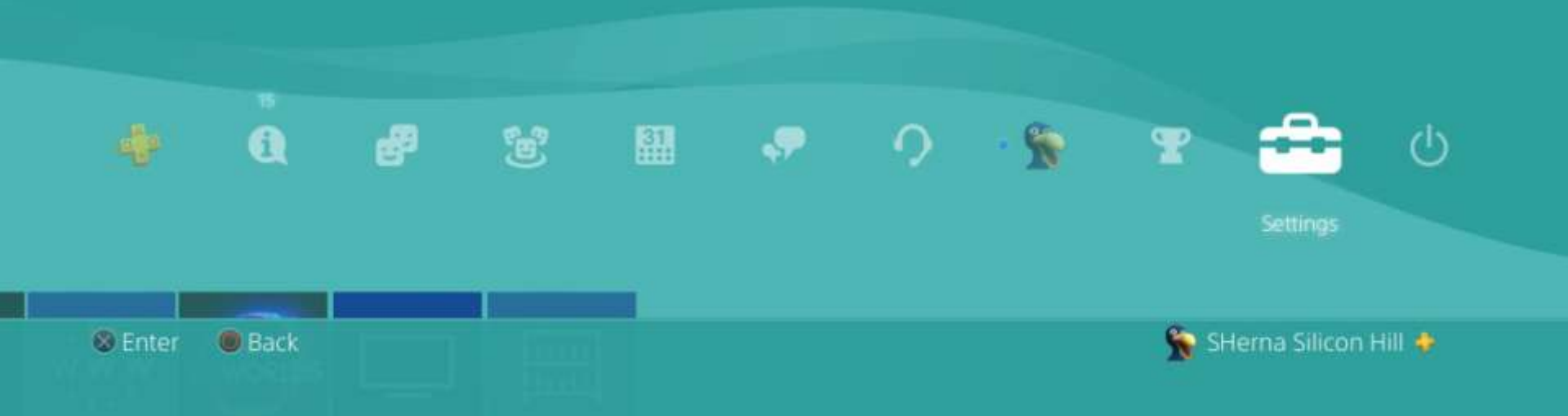

Do PS4 vložíme USB flash disk s dostatkem místa. Přihlásíme se ke svému účtu, šipkou nahoru a poté doprava vybereme Settings a stiskneme křížek (X).

### Settings

🛞 Er

|     | ŋ           | Login Settings                    |                         |
|-----|-------------|-----------------------------------|-------------------------|
|     | ۲           | Network                           |                         |
|     | i           | Notifications                     |                         |
|     | -           | Devices                           |                         |
|     | =           | Storage                           |                         |
|     | -           | Themes                            |                         |
|     | 6           | Application Saved Data Management |                         |
|     | <b>o</b> t: | Sound and Screen                  |                         |
|     | 63          | System Software Update            |                         |
| ter | Back        |                                   | 🐕 SHerna Silicon Hill 🥐 |

# Zde najdeme Application Saved Data Management a potvrdíme křížkem.

#### **Application Saved Data Management**

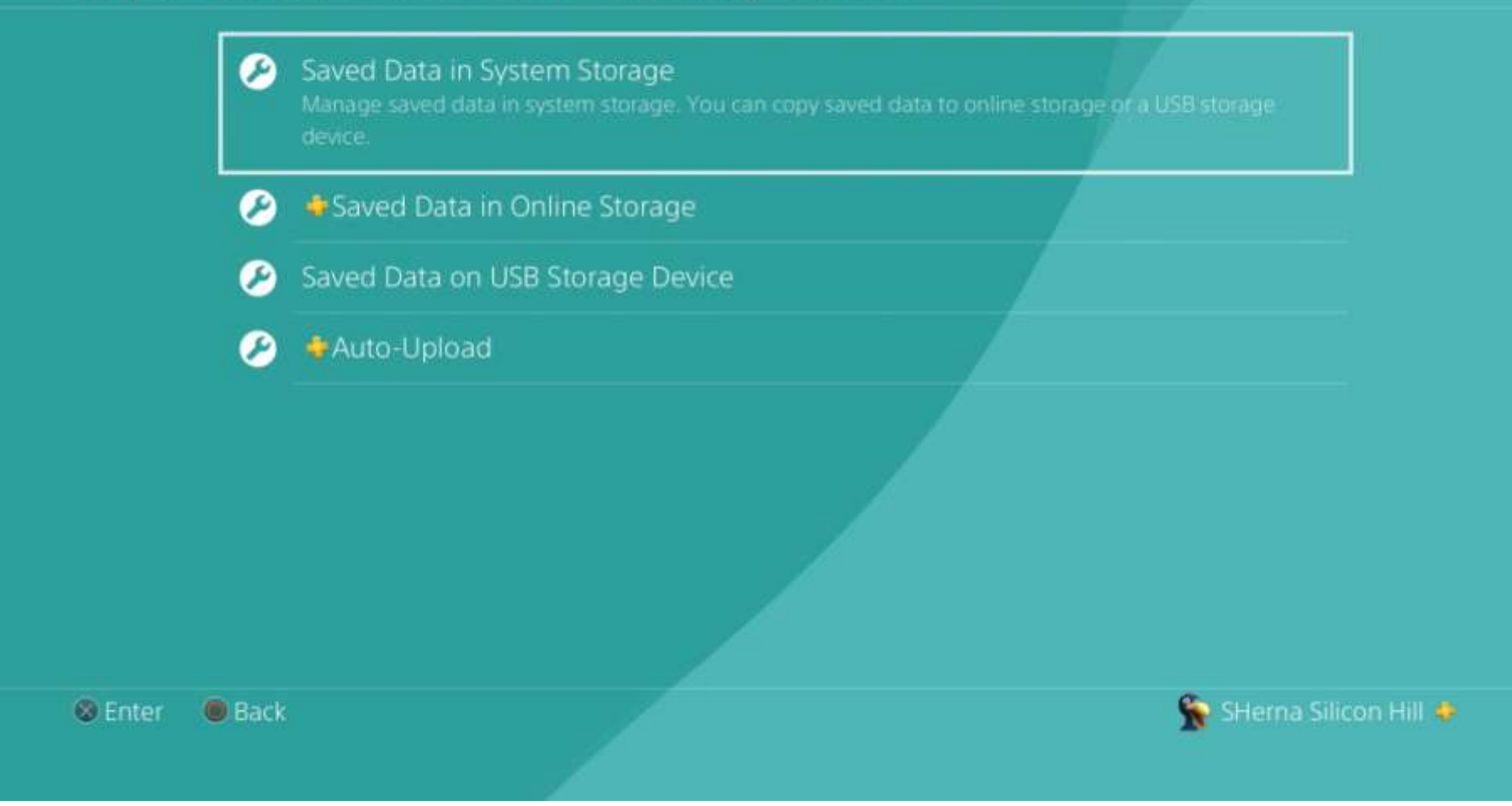

#### Vybereme Saved Data in System Storage a potvrdíme X.

#### Saved Data in System Storage

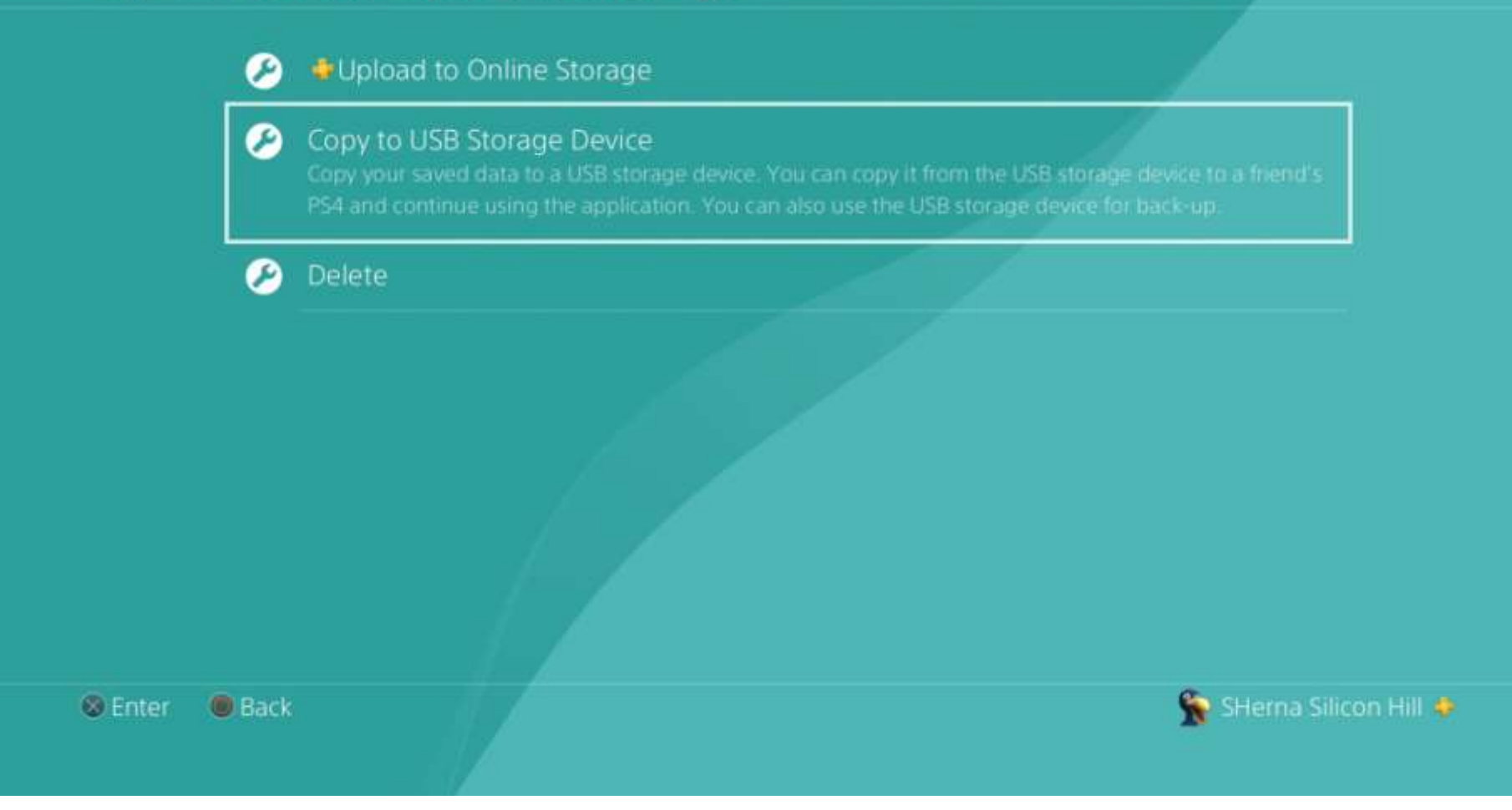

#### Zde zvolíme Copy to USB Storage Device a potvrdíme X.

Enter

|             | Kingdom Come: Deliverance<br>365.0 MB |                         |  |
|-------------|---------------------------------------|-------------------------|--|
|             | Worms Battlegrounds<br>10.49 MB       |                         |  |
| EIFR18      | FIFA 18<br>56.63 MB                   |                         |  |
|             | NHL™ 17<br>51.39 MB                   |                         |  |
| - Alexandre | Injustice 2<br>25.17 MB               |                         |  |
|             | NBA 2K16<br>234.9 MB                  |                         |  |
| _           |                                       |                         |  |
| Back        | OPTIONS Options Menu                  | 😭 SHerna Silicon Hill 🕯 |  |

Dále najdeme hru, u které chceme provést zálohu uložených pozic a potvrdíme X.

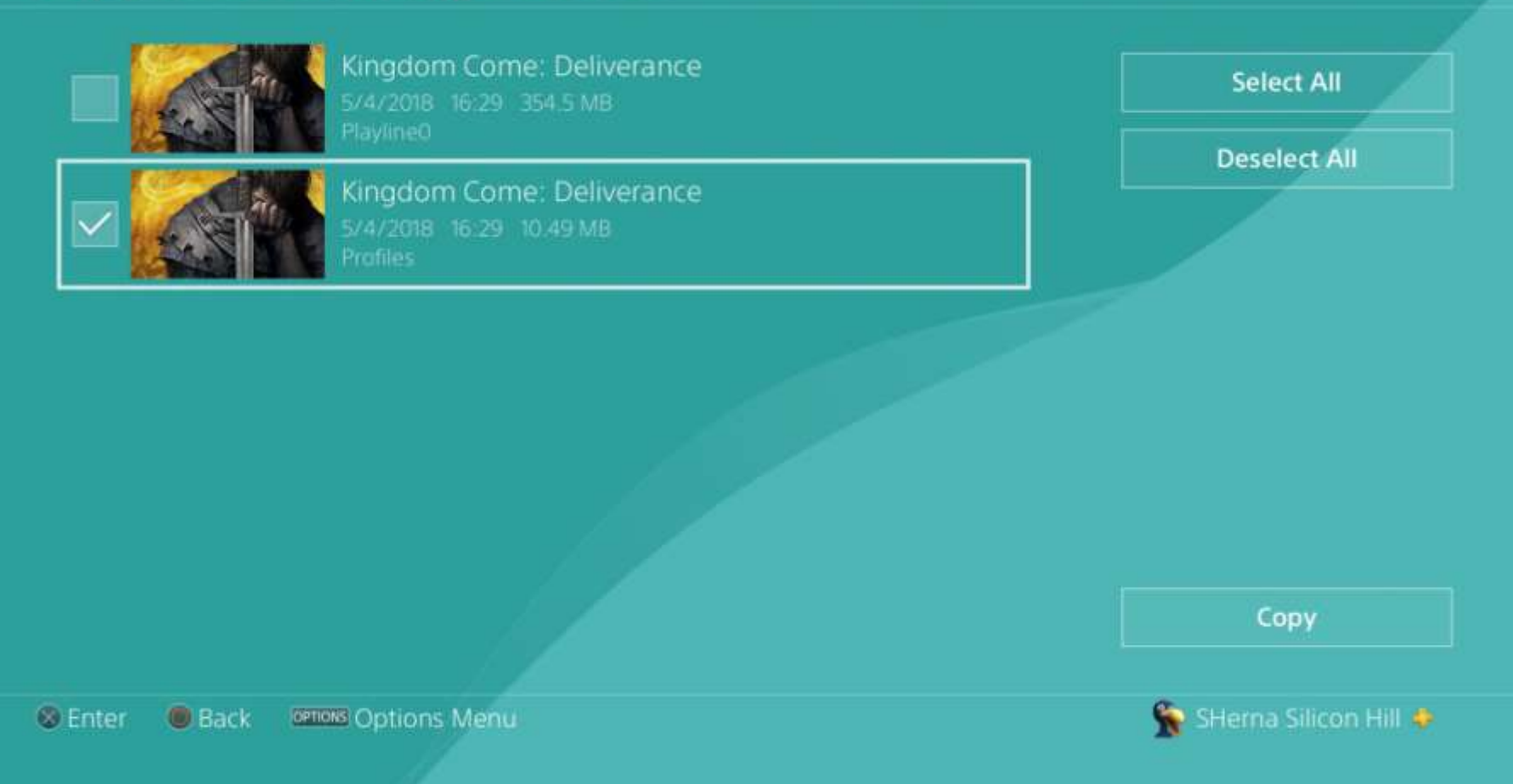

Zvolená hra může mít i několik uložených pozic (savů) pokud ji např. hrálo více uživatelů na jednom účtu a svůj průběh si uložily. Vybereme (nejlépe vše) a pokračujeme dále stiskem Copy.

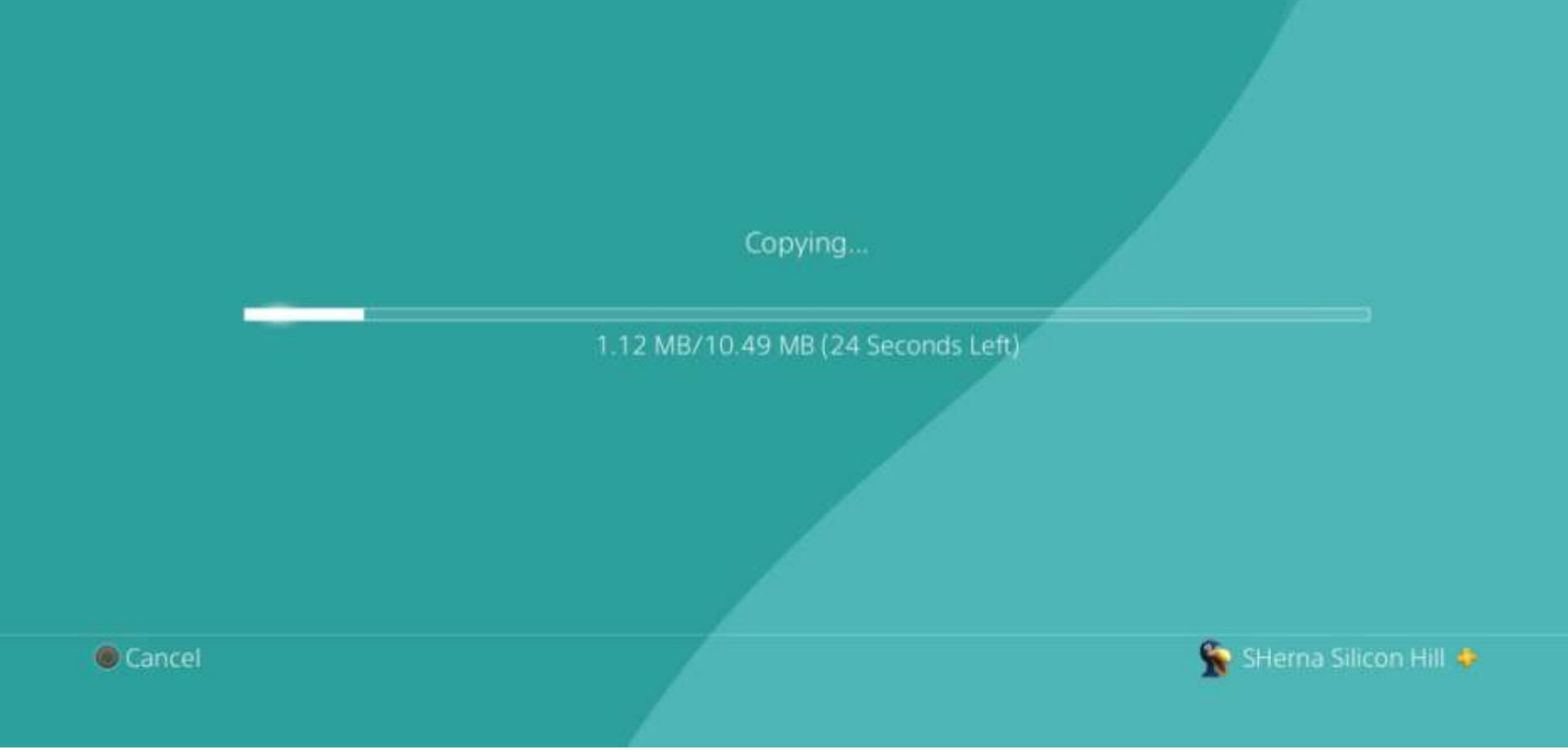

Pokud je na USB flash disku dostatek místa, proběhne zkopírování zvolených savů. Chceme-li zálohovat uložené pozice dalších her, postup opakujeme s výběrem požadované hry.

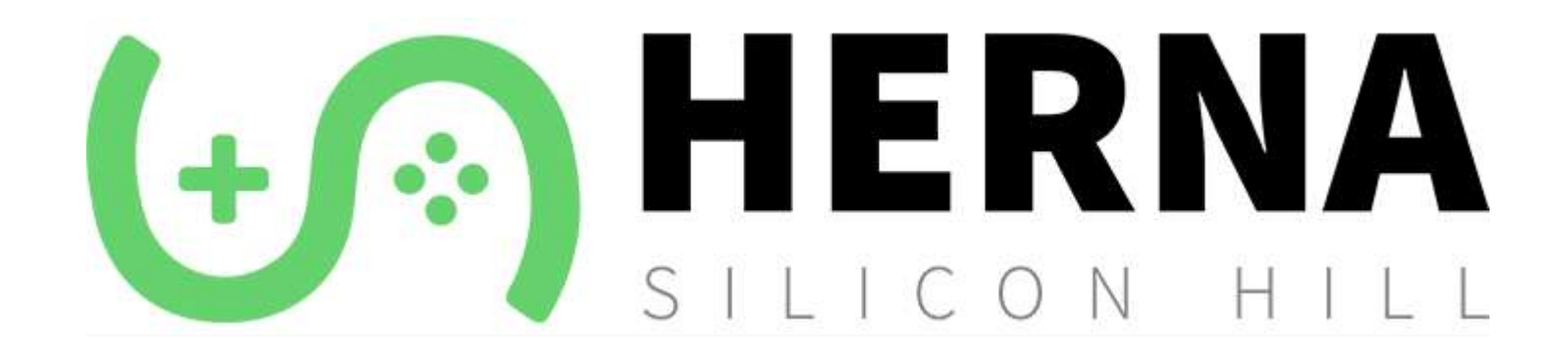

## 2. Obnova uložených pozic z PlayStationu 4 na USB flash disk

#### **Application Saved Data Management**

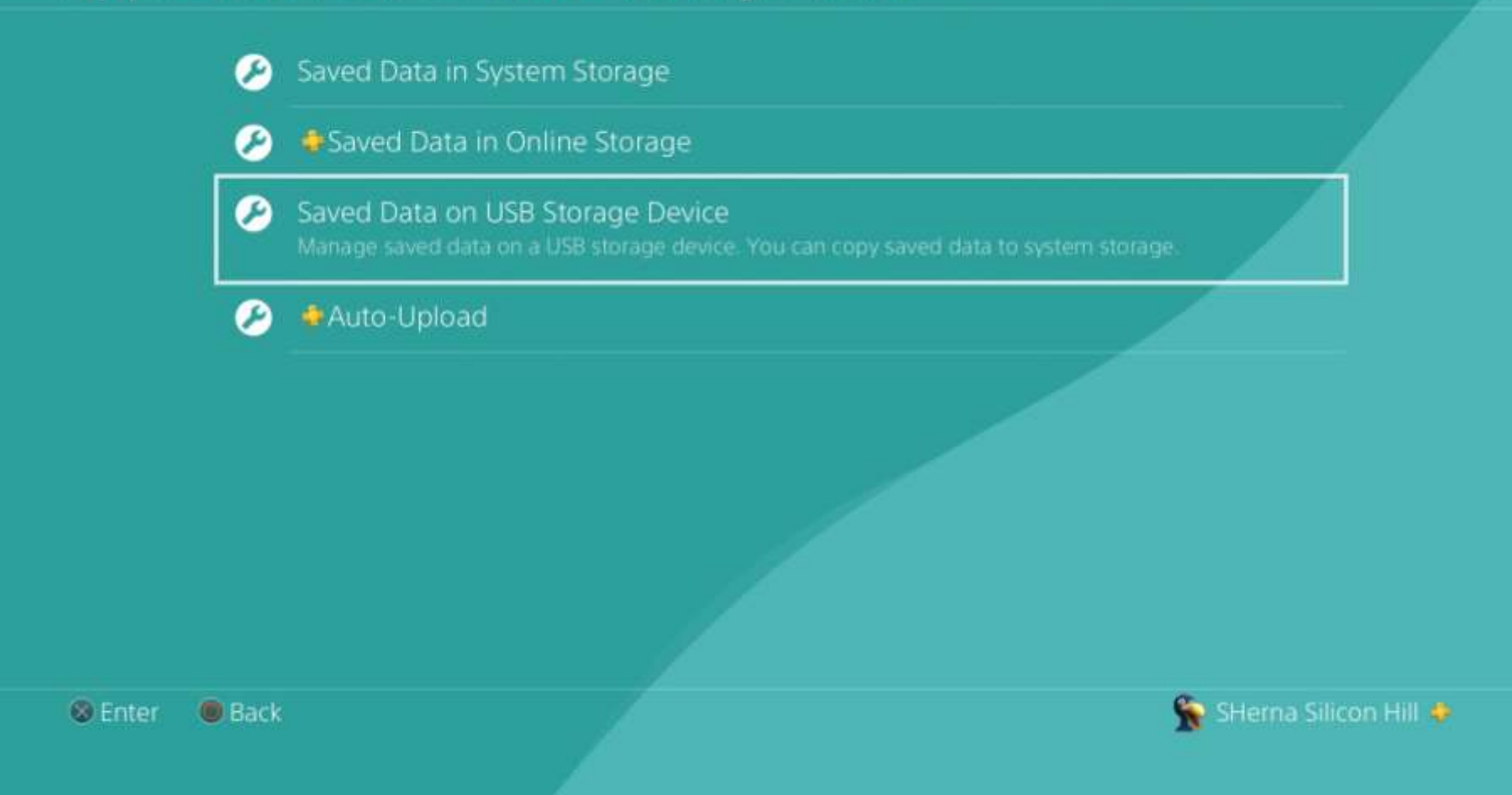

Do PS4 vložíme USB flash disk. V prostředí PS4 stejně jako při zálohování savů jdeme do: Settings -> Application Saved Data Management a zvolíme Saved Data on USB Storage Device.

### Saved Data on USB Storage Device

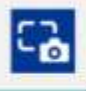

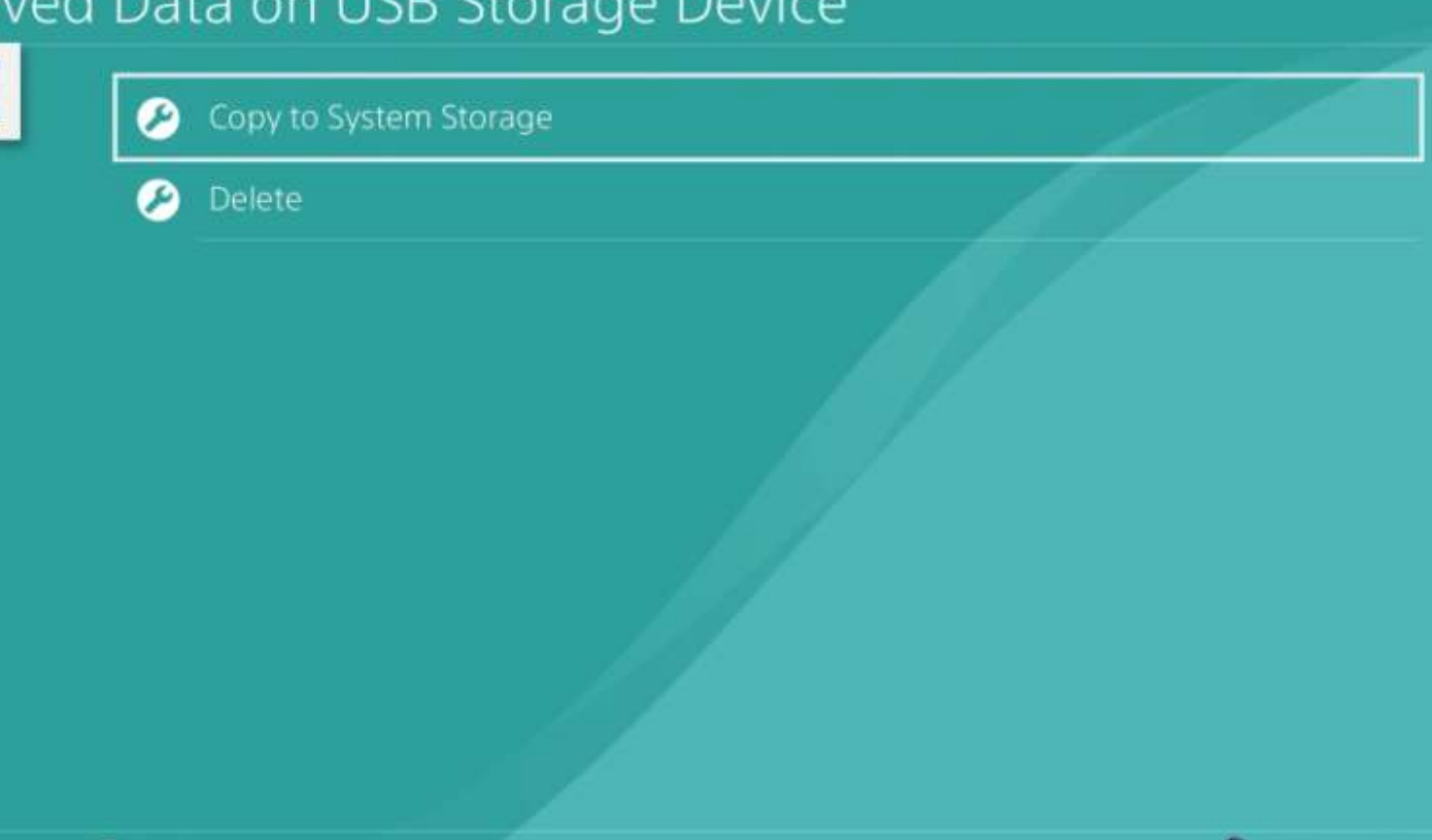

Enter Back

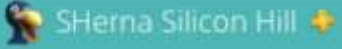

Pokračujeme volbou Copy to System Storage.

#### Copy to System Storage

10.49 MB

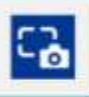

Kingdom Come: Deliverance

#### Senter Back Menu

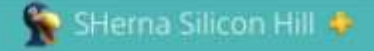

# Vybereme hru na USB flash disku, jejíž uložené pozice chceme zkopírovat do PS4.

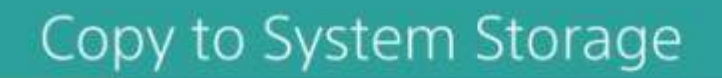

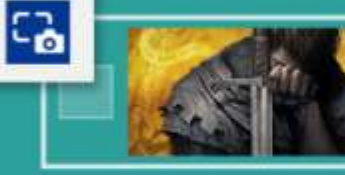

Enter

Back

OPTIONS Options Menu

#### Kingdom Come: Deliverance 5/4/2018 16:29 10:49 MB

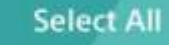

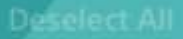

5

Vybereme soubory a stiskem Copy zkopírujeme uložené pozice z USB do PS4. V případě obnovy savů z další hry postup opakujeme.

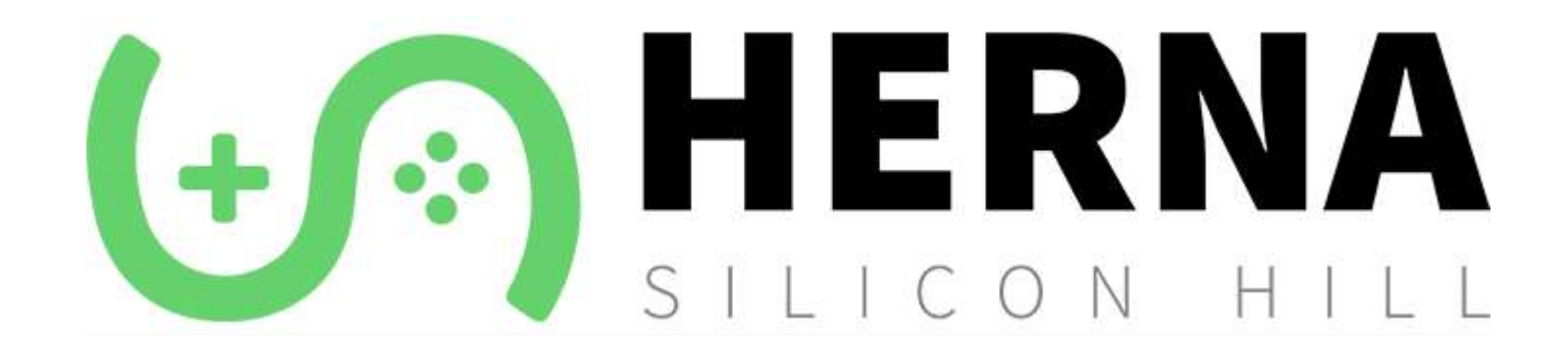

## 3. Záloha screenshotů a videí z PlayStationu 4 na USB flash disk

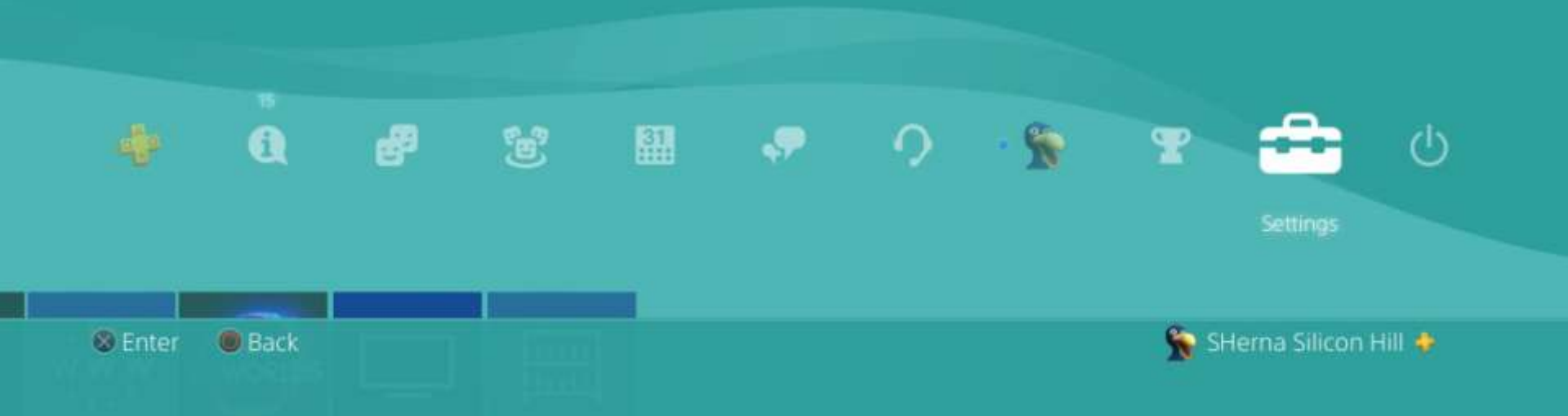

Do PS4 vložíme USB flash disk s dostatkem místa. Přihlásíme se ke svému účtu, šipkou nahoru a poté doprava vybereme Settings a stiskneme křížek (X).

#### Settings

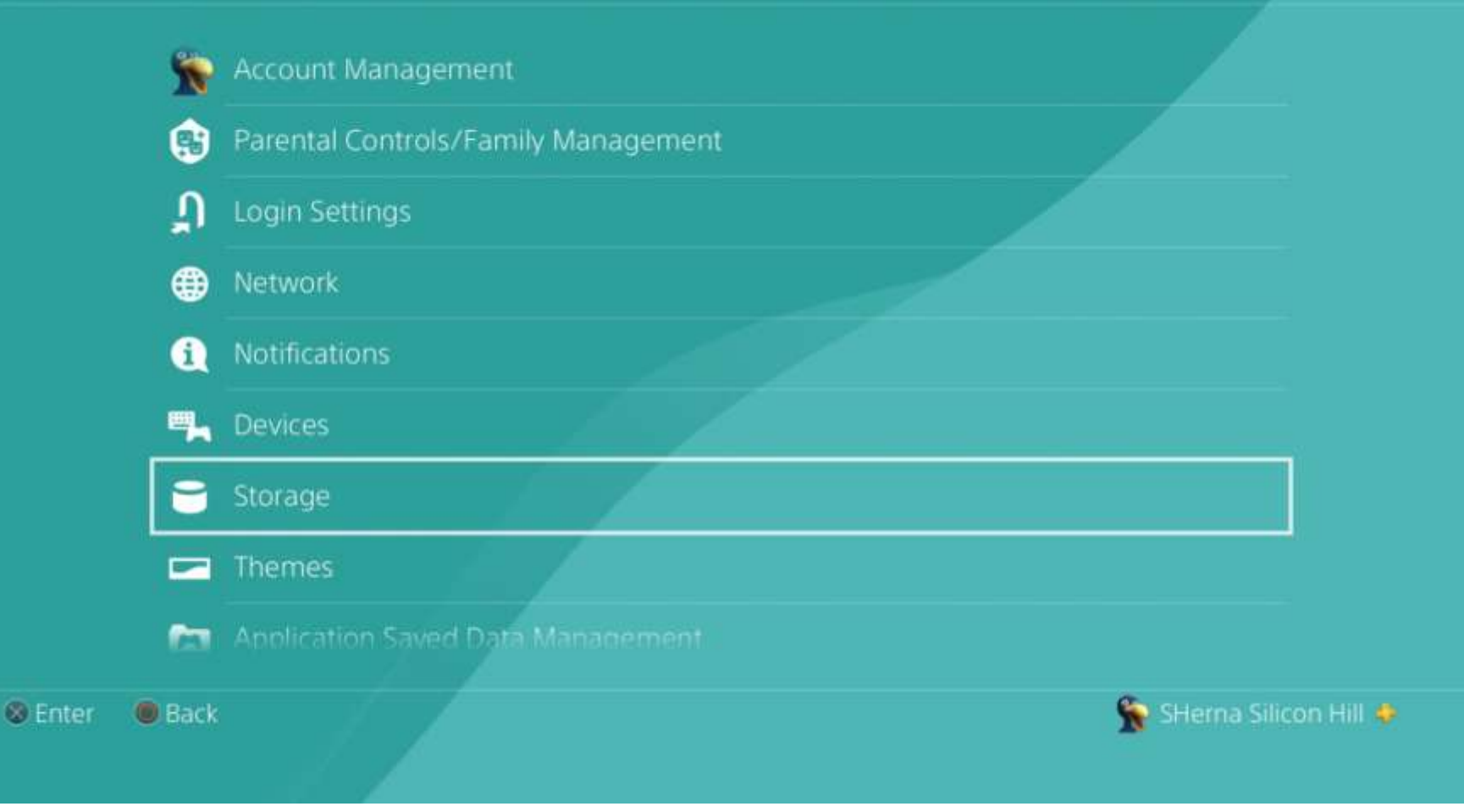

Vybereme a zvolíme Storage.

#### Storage

ystem Storage 71.4 GB/861.4 GB

To use the connected USB storage device as extended storage, go to [Settings] > [Devices] > [USB Storage Device], select the device and then select [Format as Extended Storage].

🛞 Enter 🛛 🔘 Back

🟠 SHerna Silicon Hill 🤞

Pokračujeme dále stiskem X.

#### System Storage

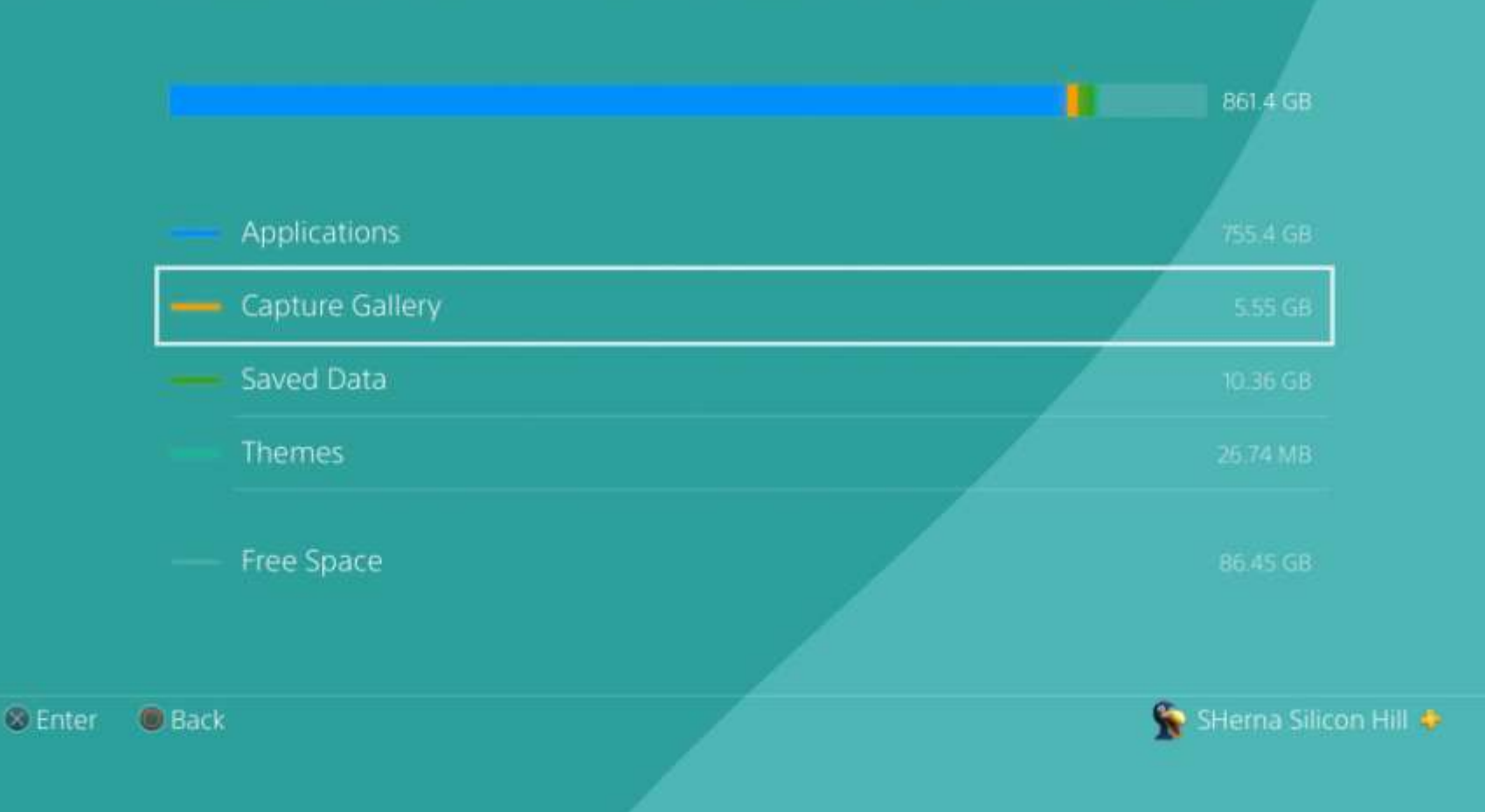

#### Vybereme Capture Gallery a potvrdíme X.

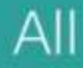

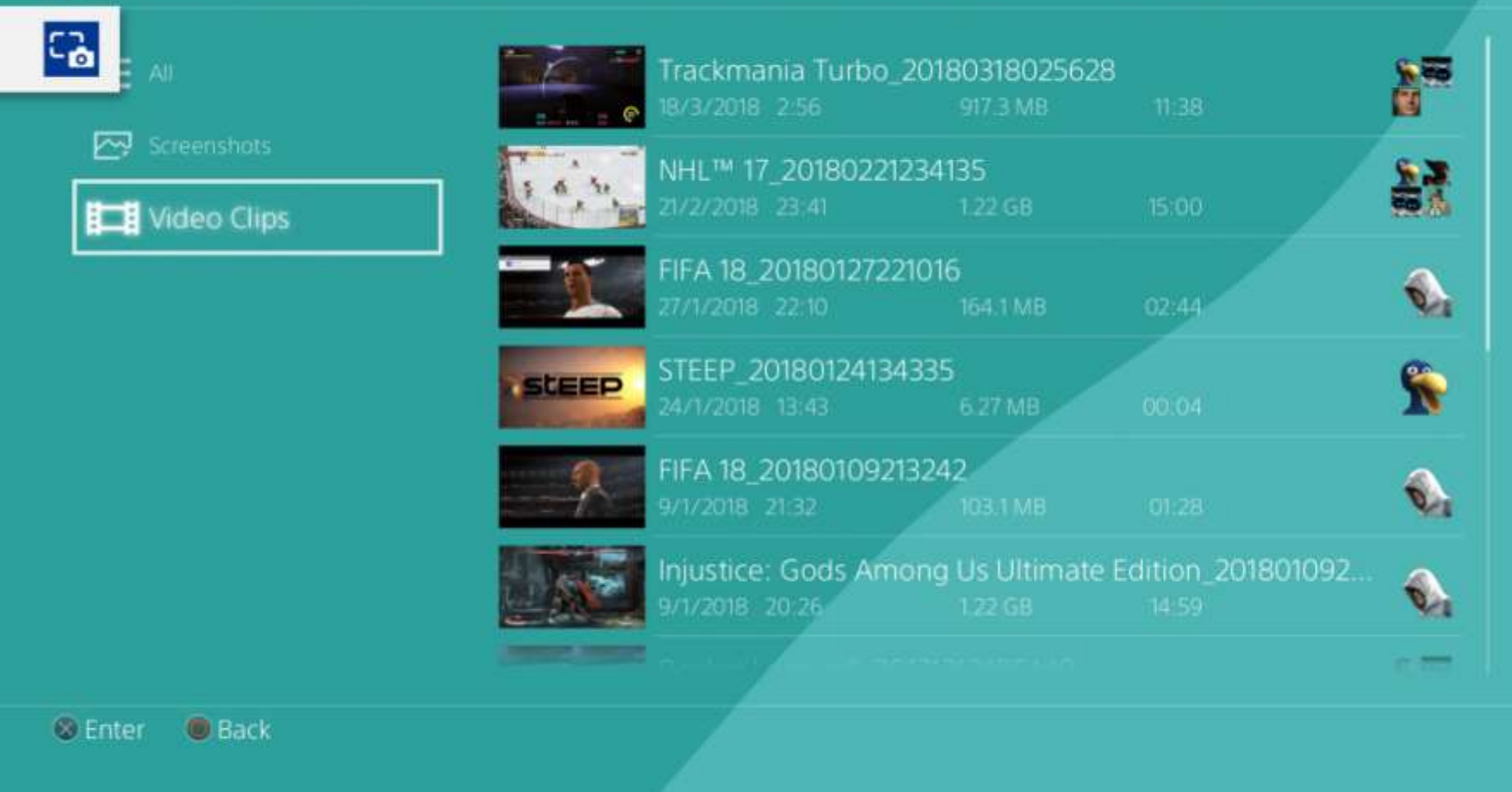

Zde vybereme např. Video Clips a potvrdíme X. Na ovladači PS4 jako další krok stiskneme tlačítko Options.

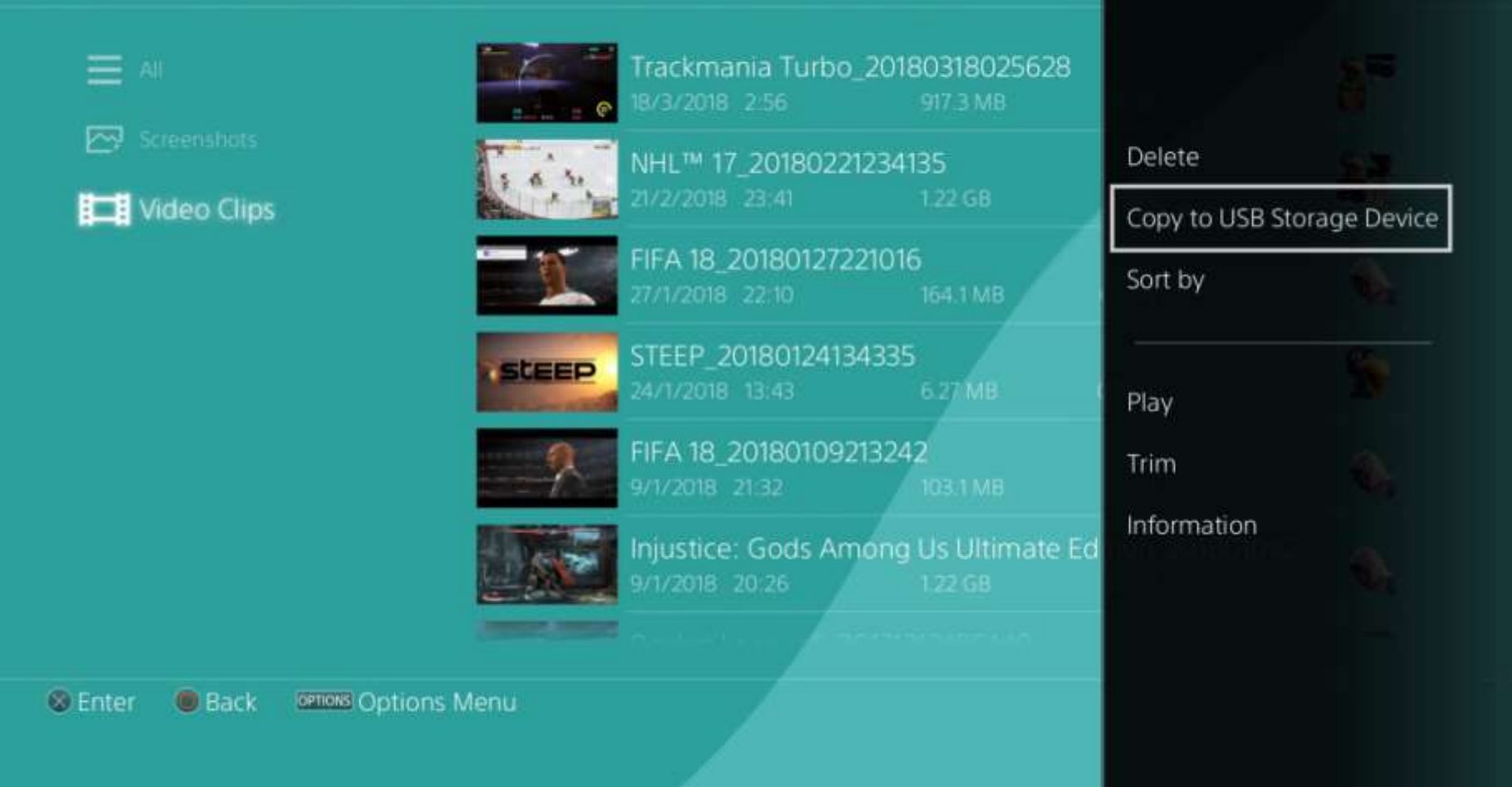

Po stisku tlačítka Options se na pravé straně objeví nabídka, kde si můžeme soubory spustit, setřídit aj. My zvolíme Copy to USB Storage Device.

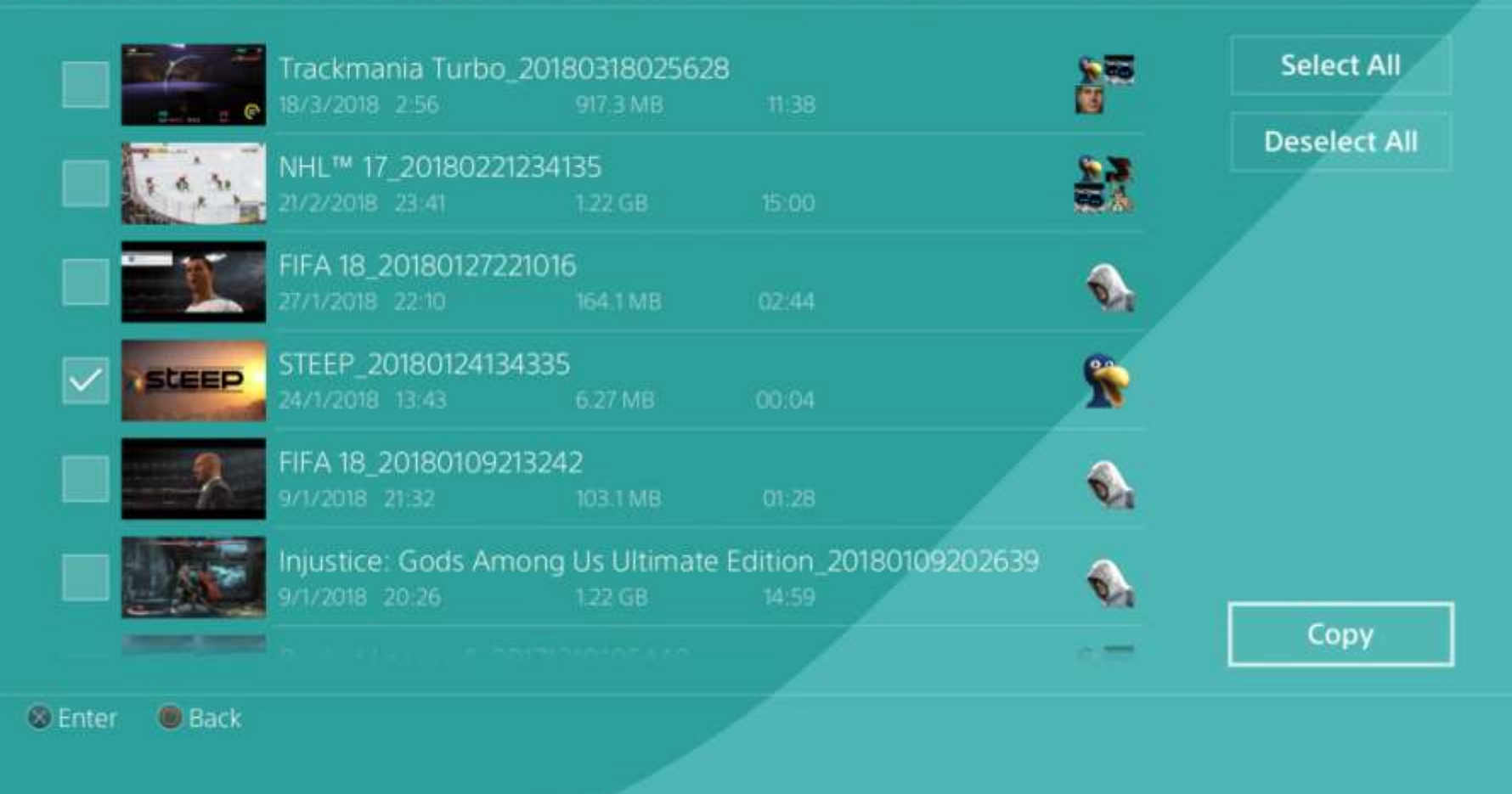

X vybereme požadované videa/screenshoty pro zálohu a pokračujem volbou Copy.

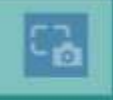

The selected video clips will be copied to the USB storage device.

Video clips are copied to PS4 > SHARE > Video Clips.

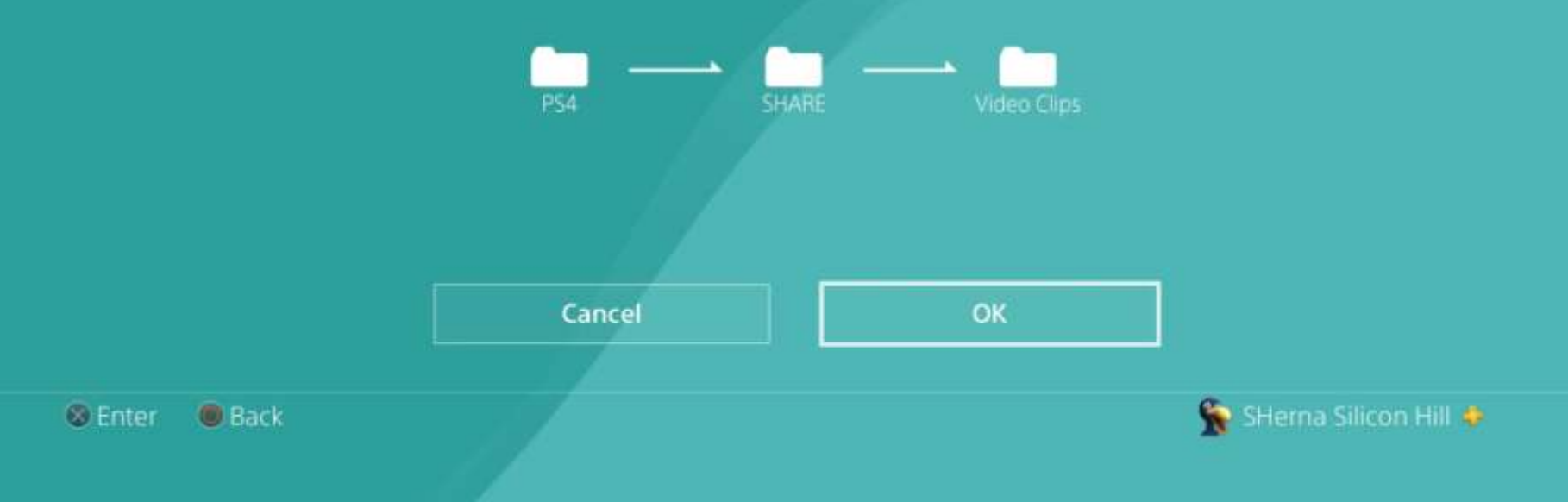

Závěrem se ukáže potvrzovací okno s cestou k souborům na USB flash disku. Stiskem Ok, dojde k finálnímu zkopírování na USB flash disk. V případě zálohy screenshotů je postup obdobný.